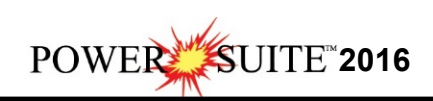

# **ASCII to LAS Download and Installation Procedures**

|                                                               |                    |                            |                |               | - 8                    |
|---------------------------------------------------------------|--------------------|----------------------------|----------------|---------------|------------------------|
| O Phttp://www.powerlogger.com/downloads.asp                   | .P + C   Downloads | *                          |                |               | 0 n *                  |
| File Edit View Favorites Tools Help                           | 18                 | - I man                    |                |               |                        |
| Power*Suite System Requirements                               | v 🚰 Search • 🖓 Shi | are More 39                |                |               | 1,1 Kobert Sephton • 4 |
| Limited Access Download Page                                  |                    |                            |                |               |                        |
|                                                               |                    | POWER*SUITE 2016           |                |               |                        |
|                                                               |                    | FOMER SOITE 2010           |                |               |                        |
| Office Viewer (Download): Sep, 2016                           |                    |                            | install doc.   |               |                        |
| Full Power*Suite Installation (Download)                      |                    |                            | install doc. 🗋 |               |                        |
| Secondary License Installation Documentation                  |                    |                            | install doc. 📄 | rental 🔺      | 6                      |
|                                                               | POW                | ER*SUITE 2016 LATEST Patch |                |               |                        |
| Latest Patch October 12, 2016                                 |                    | pulch doc 🗋                |                | install doc 📄 |                        |
|                                                               |                    | ASCII to LAS Builder       |                |               |                        |
| ASCII to LAS Builder (Downloag)                               |                    |                            | install doc. 🗋 |               |                        |
|                                                               | POWER              | SUITE 2016 EXECUTABLE FILE | S              |               |                        |
|                                                               |                    | - for existing users -     |                |               |                        |
| ASCII Lithology Export                                        |                    |                            |                |               |                        |
| Auto Import                                                   |                    |                            |                |               |                        |
| Core Photo Stacker                                            |                    |                            |                |               |                        |
| Crystal Reports                                               |                    |                            |                |               |                        |
| Data Transfer Module                                          |                    |                            |                |               |                        |
| Distribuse Manaver<br>http://www.powelogger.com/disatform.stp |                    |                            |                |               |                        |

1.) Click on the ASCII to LAS Builder selection from our downloads page

| www.powerlogger.com/downloads.asp | This will activate a Submit | Customer Information Page |
|-----------------------------------|-----------------------------|---------------------------|
|-----------------------------------|-----------------------------|---------------------------|

|     |                 | OFull Power*Suite                                                                                                    |
|-----|-----------------|----------------------------------------------------------------------------------------------------|
|     |                 | OPower*Suite Office Viewer                                                                                                 |
|     |                 | ASCII to LAS Builder                                                                                                    |
|     |                 | First Name*                                                                                                    |
|     |                 | Robert                                                                                                    |
|     |                 | Last Name*                                                                                                    |
|     |                 | Sephton                                                                                                    |
|     |                 | Title                                                                                                    |
|     |                 | Presdent                                                                                                    |
|     |                 | Organization                                                                                                    |
|     |                 | TriVision Geosystems Ltd.                                                                                                  |
|     |                 | Phone Number                                                                                                    |
|     |                 | 403-777-9454                                                                                                    |
|     |                 | Email*                                                                                                    |
|     |                 | bob.sephton@powerlogger.com                                                                                                |
|     |                 | Windows Version                                                                                                    |
|     |                 | Windows 8                                                                                                    |
|     |                 | Submit Information                                                                                                    |
| 2.) | Filleo<br>you t | I in the mandatory fields and <b>click</b> on the <b>Submit Information button</b> . This will direct o the download page. |

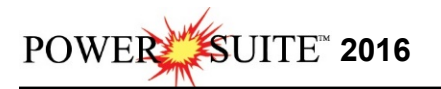

| A Contact | Products<br>About | Downloads | Example logs | Tutorial | Support | FAQ | Services | Clients | Links |
|-----------|-------------------|-----------|--------------|----------|---------|-----|----------|---------|-------|
|           |                   |           |              |          |         |     |          |         |       |

### Download: "ASCII to LAS Builder"

3.) Click on the Download: "ASCII to LAS Builder" verbiage. This will activate the download file ASCIITOLAS2016.exe.

| Do you want to run or save ASCIITOLAS2016.exe (8.37 MB) from www.trivision.ca? | Run | Save 🔻 | Cancel | × |
|--------------------------------------------------------------------------------|-----|--------|--------|---|
| C rue                                                                          |     |        |        |   |

- 4.) **Click** on the **button** and the file will be saved to your downloads folder.
- 5.) Depending on your computer settings you may be asked to allow the application to Run. If you allow this down load to run this will activate the ASCII to LAS 2016 Download Installer shown below.
- 6.) This will activate the ASCII to LAS 2016 Download Installer shown below.

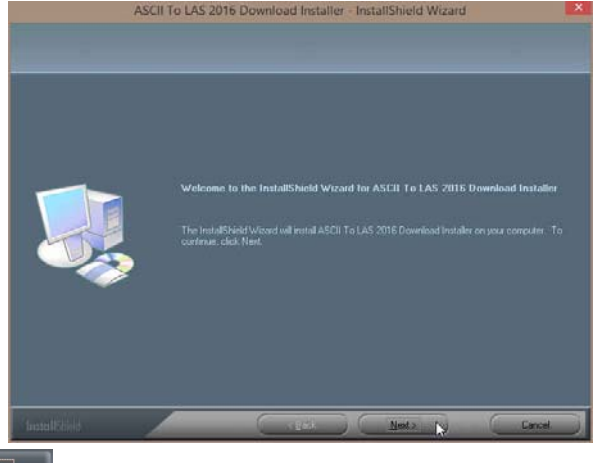

7.) **Click** on the shown below.

**button** to continue. This will activate the Ready to Install Window

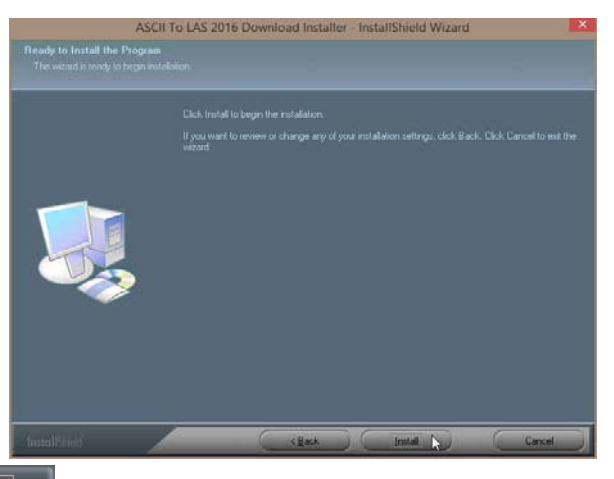

8.) **Click** on the **button** to begin the process of extracting the files. When they have been extracted you will be prompted with the Finished Window.

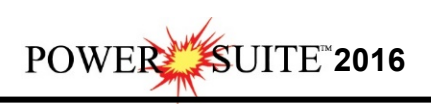

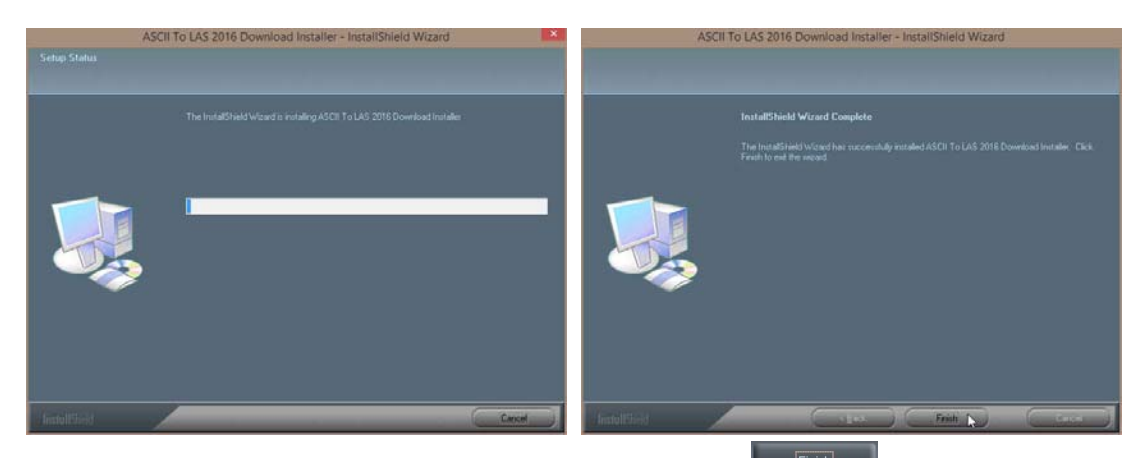

9.) When the files are finished extracting you will see the **Click button**. This will begin the installation of ASCII to LAS Installation. If the installation does not proceed you will want to locate and run a file called **setup.exe** in the C:\ASCIITOLAS2016 folder.

**ASCII to LAS Installation Procedure** 

- 10.) This will activate the Install Shield setup followed by the Windows Install window and the
  - ASCII to LAS Welcome Message Window. Click on the Next > button.

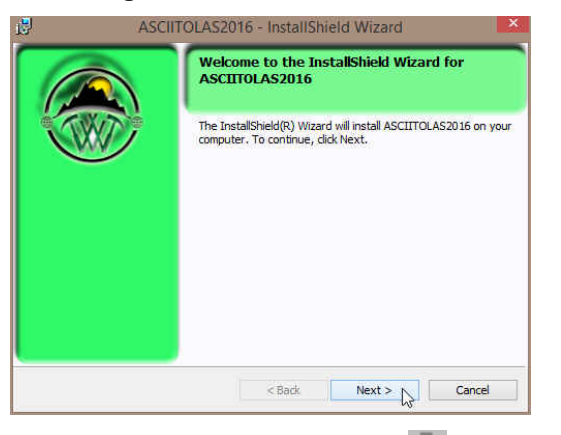

6.) This will activate the License Agreement window. **Click** on the **S** beside **I accept the terms in the license agreement**. Then **click** on the **Next** > **button**.

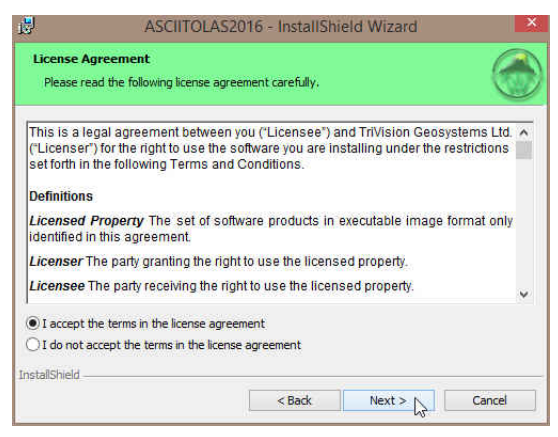

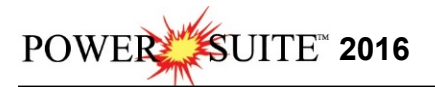

7.) This will activate the **Destination Folder** window with C:\ASCIIT0LAS2016 as the default location.

Click on the Next > button.

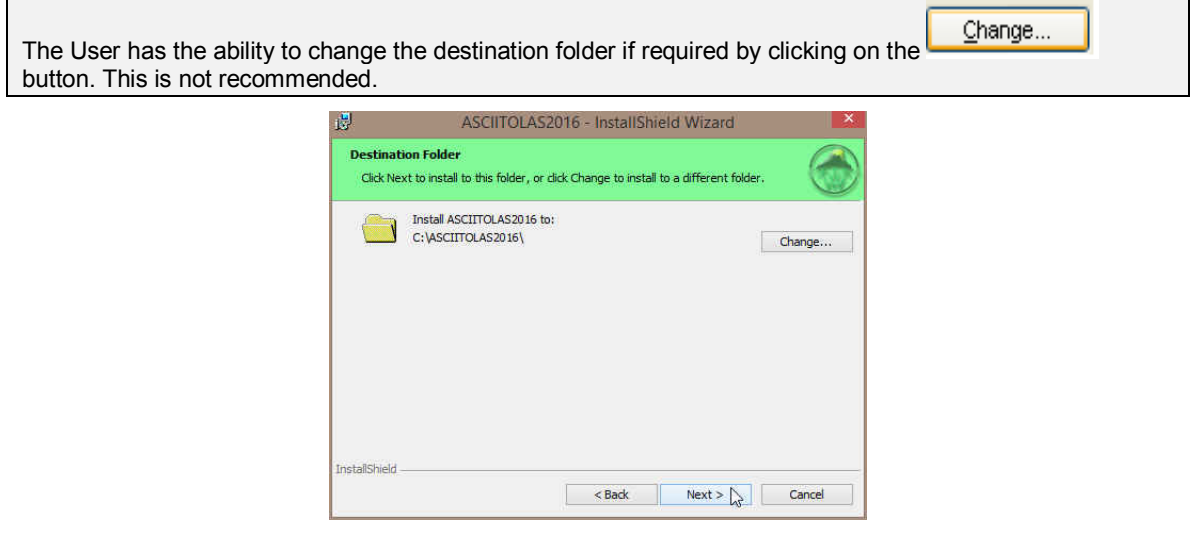

8.) This will activate the Setup for Hasp Window. If you have a Hasp USB or parallel port key and it has been activated for ASCII to LAS 2016 Click on the Next > button. If you do not have a hasp key and you are evaluating then Uncheck the Yes, I want to use a HASP key and then Click on the Next > button

| Do you l      | nave a HASP Key?              |  |
|---------------|-------------------------------|--|
|               | Yes, I want to use a HASP key |  |
| InstallShield |                               |  |

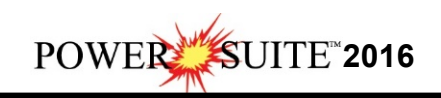

| 5.) | ASCIITOLAS2016 - InstallShield Wizard                                                                                                   | 111011. |
|-----|----------------------------------------------------------------------------------------------------|---------|
|     | Ready to Install the Program           The wizard is ready to begin installation.                                                       |         |
|     | If you want to review or change any of your installation settings, click Back. Click Cancel to<br>exit the wizard.<br>Current Settings: |         |
|     | Setup Type:<br>Typical                                                                                                    |         |
|     | Destination Folder:<br>C:\ASCIITOLAS2016\                                                                                               |         |
|     | User Information:<br>Name: Sephton<br>Company:                                                                                          |         |
|     | InstallShield                                                                                                    |         |
|     | < Back Install Cancel                                                                                                    |         |

10.) Next the user will see the Installing **ASCIITOLAS2016 window** copying files, writing to the registry, creating desktop icons, creating start menu folder, ODBC components etc. An example of this window can be seen below.

| 17 | Please wait while the InstallShield Wizard installs ASCIITOLAS2016. This<br>may take several minutes. |  |
|----|----------------------------------------------------------------------------------------------------|--|
|    | Status:                                                                                               |  |
|    | Copying new files                                                                                     |  |
|    |                                                                                                    |  |
|    |                                                                                                    |  |
|    |                                                                                                    |  |
|    |                                                                                                    |  |

11.) This will activate the Hasp Device Driver Installation Welcome window. **Click** on the **Next>** button.

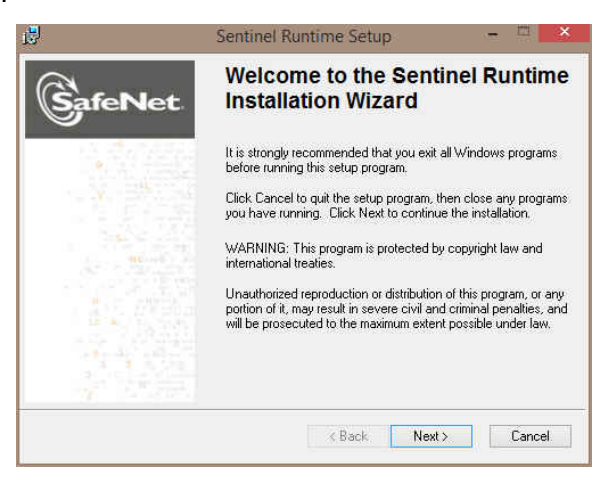

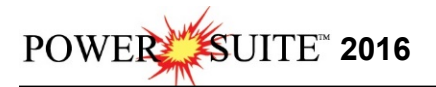

12.) This will activate the End User License Agreement for the Hasp Driver. **Click** on the radio button button beside **I accept the license agreement**. Then **click** on the **button**.

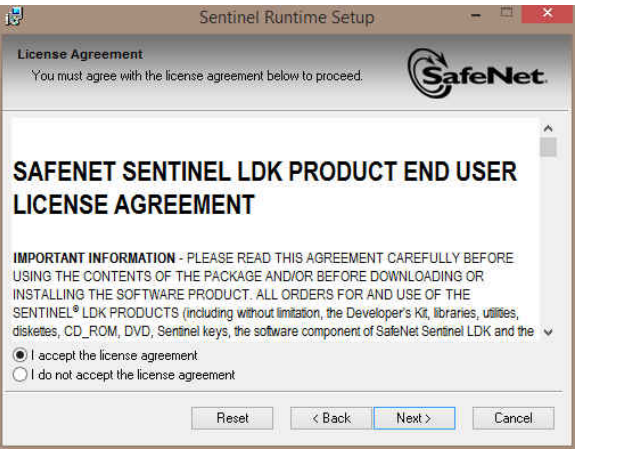

button.

13.) This will initiate the Ready to install window. Click on the Next>

| 皮                                                             | Sentinel Runtime Setup                        |                |
|---------------------------------------------------------------|-----------------------------------------------|----------------|
| Ready to Install the Applic<br>Click Next to begin installati | ation<br>on.                                  |                |
| Click the Back button to the wizard.                          | reenter the installation information or click | Cancel to exit |
| Wise Installation Wizard®                                     | < Back                                        | lext > Cancel  |

14.) This will initiate the install windows for the HASP device drivers.

| <u>5</u>               | Sentinel Runtime Setup                  |         |
|------------------------|-----------------------------------------|---------|
| Updating System        |                                         | 2       |
| The features you       | selected are currently being installed. | SafeNet |
| Install o              | drivers                                 |         |
|                        |                                         |         |
|                        |                                         |         |
|                        |                                         |         |
| Wise Installation Wiza | rd®                                     |         |
|                        |                                         | Cancel  |

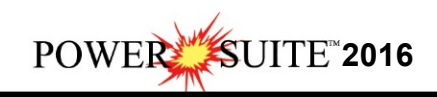

15.) When the installation is complete the program will activate the Successfully Installed window. **Click** on the **button** 

| 3       | Sentinel Runtime Setup                                                                                                    |                                               |
|---------|----------------------------------------------------------------------------------------------------|-----------------------------------------------|
| GafeNet | Sentinel Runtime has successfully installe                                                                                                | s been<br>d.                                  |
|         | The Sentinel HASP Run-time Enviro<br>port 1947 to communicate with loc<br>components. If you use a firewall,<br>does not block this port. | nment uses<br>al and remote<br>ensure that it |
|         | Click the Finish button to exit this installa                                                                                             | tion.                                         |
| 1       | < Back Finis                                                                                                    | n Cancel                                      |

16.) Once the Update Installation is complete the **Install Wizard Completed** window shown below will be activated. **Click** on the **Einish button**.

| InstallShield Wizard Completed                                                                       |
|----------------------------------------------------------------------------------------------------|
| The InstallShield Wizard has successfully installed ASCIITOLAS2016. Click Finish to exit the wizard. |
| < Back Finish Cancel                                                                                 |

If you want to run a **trial version** of the ASCII to LAS Builder, please refer to the **Trial License Activation section** on page 7. If your trial license runs out and you want further time to evaluate refer to page 8.

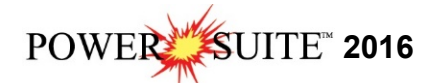

## **ASCII to LAS Builder Trial License Activation**

If you do not have a HASP USB or parallel port key for our application you will want to run a trial license. The trial license can only be run once and you will receive 7 days. If after the 7 days you wish to further evaluate our software package then you will have to proceed with the instructions on Page 8. ASCIL

|     | ASCII to LAS                                                                                                 |                                                                                                    |
|-----|----------------------------------------------------------------------------------------------------|----------------------------------------------------------------------------------------------------|
| 1.) | <b>Double click</b> on the                                                                                   | desktop Icon if you have one. Skip to step 3. or                                                                                                    |
| 2.) | In Windows 7 or less, to acti<br>toolbar and click on All Prog<br>ASCII to LAS<br>ASCIItoLAS into the search | ivate the ASCII to LAS Builder click on the <b>start</b> button on the grams and select ASCII to LAS 2016. Then, select the ASCII to LAS n Windows 8 you can press the Windows key on the keypad and type bar and then select the ASCIItoLAS to activate the window. |
| 2.) | This will activate a CP Auth Er                                                                              | rror message. Click on the OK button.                                                                                                    |
|     |                                                                                                    | CP Auth Error                                                                                                    |
|     |                                                                                                    | AUTH_ERR (-4): AUTHORIZATION NOT PRESENT                                                                                                    |
|     |                                                                                                    | ОК                                                                                                    |

3.) This will activate a CP Message shown below. Note the phone number for later use. The trial license activated will be for 7 days. If you need further time to evaluate, you will have to call the phone number

| for more time. Click on | the <b>button</b> .                                                            |  |
|-------------------------|--------------------------------------------------------------------------------|--|
|                         | CP Message                                                                     |  |
|                         | Please call Trivision Geosystems Ltd. at (403) 777-9454 to activate a license. |  |
|                         | ОК                                                                             |  |

4.) This will activate a System Message indicating there was no valid license and do you want to generate a Yes trial license. Click on the button.

|                                   | System Message                                                              | 8            |
|-----------------------------------|-----------------------------------------------------------------------------|--------------|
|                                   | Valid license not found.                                                    |              |
|                                   | Do you wish to generate a TRIAL LICENSE.<br>This process may take a minute. |              |
|                                   | Yes No                                                                      |              |
| 5.) This will activate a CP Messa | ge shown below. Click on the                                                | OK button.   |
|                                   | CP Message                                                                  |              |
|                                   | itializing Copy Protection. Press OK to                                     | continue.    |
|                                   | [                                                                           | ок           |
| 6.) This will activate another CP | Message shown below. <b>Click</b> on t                                      | he OK button |

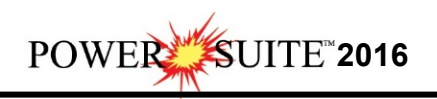

| 7.) This will activate a final System Message, <b>Click</b> on the <b>OK button</b> . Repeat Step 1 to activate |         |
|----------------------------------------------------------------------------------------------------|---------|
| (.) THIS WII ACTIVATE A TITAL SYSTEM WESSAUE. CITCK OF THE DUILOIT. REPEAT STEP I TO ACTIVATE                   | ativata |
| the program.                                                                                                    | clivale |
| System Message Trial license activated. You may start the program again. OK                                     |         |

### Crypkey Authorization for the ASCII to LAS Builder

The user may need further evaluation time or they may need temporary license activation because of a malfunctioning HASP hardware key. To do this, proceed with the following steps.

- 1.) In Windows 7 or less, to activate the License Configuration click on the toolbar and click on click on All Programs and select ASCII to LAS 2016. Then, select Utilities and click on the License Configuration selection. In Windows 8 you can press the Windows key on the keypad and type License Configuration into the search bar and then select the License Configuration to activate the window. This will activate the Select License file window.
- 2.) Click on the pgeology.lic file name in the ASCIITOLAS2016 folder and then click on the **Deen** button in the Select License File window to proceed.
- 3.) Acknowledge both the subsequent error message and the contact message by clicking on the

| UK             | buttons.    | This will r | now activate | the License | Configuration         | <b>2016</b> w | vindow | which | will |
|----------------|-------------|-------------|--------------|-------------|-----------------------|---------------|--------|-------|------|
| default to the | Authorizati | on Tab.     |              |             | · · · · · · · · · · · |               |        |       |      |

| License Configuration 2016                                                                                                    | ×    |
|----------------------------------------------------------------------------------------------------|------|
| Authorization   Roppy Disk Transfer   Phone Transfer In   Phone Transfer Out   Direct Transfer                                                               |      |
| License File: C:\ASCIITOLAS2016\pgeology.lic                                                                                                    |      |
| Site Code: 31B1 349E 3E2B D3B3 B0                                                                                                    |      |
| Site Key:                                                                                                    |      |
| Authorize       Display License Info         Kill License       Confirmation Code:         *** Write down the confirmation code for future verification. *** |      |
| OK Cancel A                                                                                                    | pply |
| .) Click on the <b>Site Code:</b> button within the window.                                                                                                  | V    |

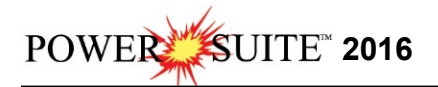

5.) This will activate a System message stating "Site Code generation may take a few minutes. Do you

wish to continue?" Click on the <u>Yes</u> button.

6.) The *Site Code* will be generated and can then be displayed in the *Site Code* field. This number can be written down, copied and pasted and sent to Trivision via phone at (403) 777-9454, or email at <u>info@powerlogger.com</u>.

#### 7.) DO NOT CLOSE THIS WINDOW!!!

8.) Trivision will generate a *Site Key*. This number will have coded within it the number of days the program will be activated for and which modules you wish to purchase or evaluate. Type the site key number within the *Site Key* Field.

#### Authorize

9.) Click on the **button**. If successful you will get a message indicating so.

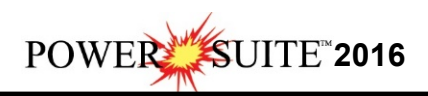

# Hasp (Hardware Key) License Activation

To activate a Hasp (hardware) key the user must first place the Hasp (parallel port) key on the parallel port before the printer cable. If you have a USB Hasp key this must be placed on the USB port. If you have not installed the Hasp key driver on your computer you must insert the Power\*Suite CD-ROM and run the executable (**HASPUserSetup.exe**) to enable the program to see the Hasp key.

1.) To activate the Power\*Suite License Selector **click** on the **start button** on the toolbar and **click** 

on All Programs and select ASCII to LAS 2016. Then click on the License Selector selector selector selector shown above. In Windows 8 you can press the Windows key on the keypad and type License Selector into the search bar and then select the License Selector to activate the window. This will activate the License Selector window.

|                   | 2010                                     |
|-------------------|------------------------------------------|
|                   |                                          |
|                   |                                          |
| ::\asciitolas2016 |                                          |
| ٧O                |                                          |
| 0V                |                                          |
| СгурКеу           | Exit                                     |
|                   | c:\asciitolas2016<br>NO<br>NO<br>CrypKey |

2.) Click on the Options selection to view the pull down menu.

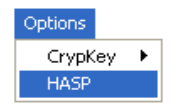

3.) **Select HASP**. The Protection type should read HASP Hardware Key as viewed in the Power\*Suite License Selector window shown below.

| on                |                                                         |
|-------------------|---------------------------------------------------------|
| c:\asciitolas2016 |                                                         |
| NO                |                                                         |
| NO                |                                                         |
| HASP Hardware Key | Exit                                                    |
|                   | n<br>c:\asciitolas2016<br>NO<br>NO<br>HASP Hardware Key |

4.) Click on the button

You are now ready to run the ASCII to LAS builder from your Authorized Hasp Key.